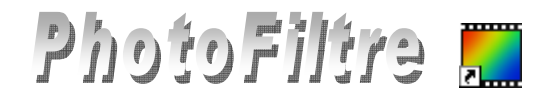

## Changement de couleur d'une carrosserie

Le but de ce tutoriel est de *détourer* (*c'est-à-dire isoler par sélection*) une Twingo sur l'image *twingo\_select.jpg*, pour modifier sa couleur, *virtuellement*, en utilisant *PhotoFiltre*. Le résultat attendu est *twingo\_verte.jpg*.

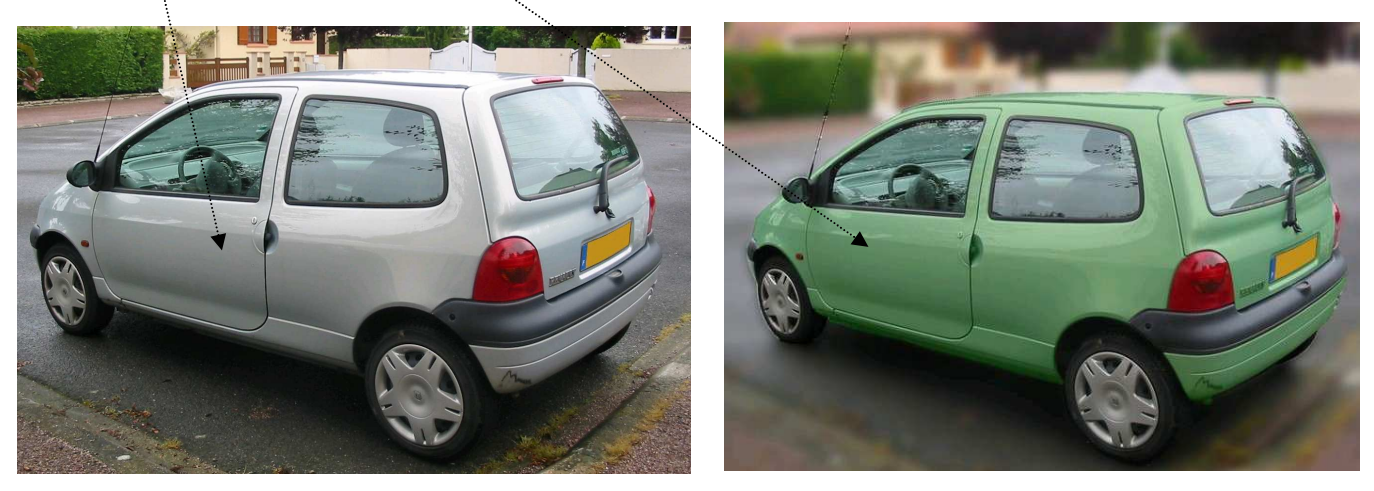

L'image utilisée pour cet exercice est *twingo\_select.jpg* téléchargeable sur la page : http://duson.perso.sfr.fr/Banque/thumb.html

Note: Document disponible pour vous aider à télécharger les images mises à votre disposition ici : http://duson.perso.sfr.fr/Telechargt/ME\_Photos\_exercices.pdf.

### Phase 1 : ouverture de l'image à modifier

- 1. Lancer *PhotoFiltre* par un double-clic sur l'icône installé sur le *Bureau*.
- 2. Ouvrir l'image twingo\_select.jpg par la commande : Fichier, Ouvrir. Si le fichier recherché ne se trouve pas dans la liste des fichiers affichés, cliquer sur la flèche basse, à droite de l'encadré Regarder dans: pour afficher l'arborescence et le sélectionner. Cliquer sur le bouton Ouvrir.

### Phase 2 : création d'une copie.

3. Créer une copie de l'image par la commande : *Image, Dupliquer*. L'image dupliquée a pris le nom de *Copie de twingo\_select*. Désormais, nous allons travailler sur cette copie......

### Phase 3 : création d'une sélection.

4. Sélectionner *l'Outil Sélection*, puis le *Polygone* (parmi les options de l*'Outil de Sélection* dans la *Palette d'outils*).

Cliquer de point en point pour effectuer la sélection de la voiture. Augmenter le zoom à au moins 200% pour que la sélection soit plus précise. La sélection est effective lorsque le point de départ de la sélection a rejoint le point d'arrivée.

# Ouritry Ouritry <t

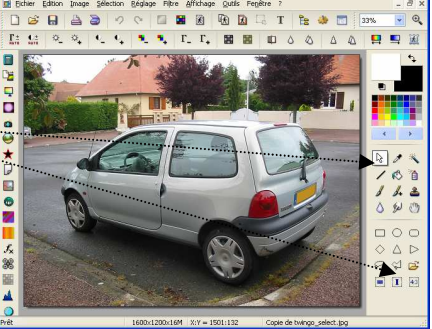

### Astuces :

• Pour revenir en arrière, en cas de mauvaise manipulation lorsque vous utilisez l'outil *Polygone*, appuyer sur la touche *Suppr* (ou *Del*). Ceci vous ramènera au dernier clic de souris et évitera que toute la sélection soit effacée.

- Pour naviguer sur l'image quand la sélection à effectuer dépasse l'affichage de l'objet à détourer, utiliser les barres de défilement à droite et en bas de la fenêtre en cours de sélection, à l'aide de la souris.
- Pour annuler la sélection de l'outil *Polygone* (le pointeur de la souris reste affecté de la forme du *Polygone*) cliquer sur (l'*Outil Sélection*) *Rectangle*.
- Pour annuler une sélection existante, appuyer sur la touche *Echap*.

### Phase 4 : enregistrement de la sélection.

5. Enregistrer le tracé de la sélection par la commande : *Sélection, Enregistrer la forme.* 

Lui donner un nom, par exemple : **selection\_twingo**. L'extension donnée par *PhotoFiltre* est **.pfs**. Cliquer sur *Enregistrer* 

**Conseil** : Notez les coordonnées des points de départ de votre sélection (sur la *Barre d'état*) avant l'enregistrement, (dans notre exemple : 176:172) pour la replacer exactement lors des manipulations à venir.

La sélection *selection\_twingo.pfs* pourra être utilisée en cas d'effacement de la sélection en cours (voir la **Phase 6** de l'exercice).

Note : pour abréger la durée de l'exercice, au cas où la sélection est difficile à obtenir, un fichier **selection\_twingo.pfs** est téléchargeable sur cette page : http://duson.perso.sfr.fr/Details/photos\_exos\_pf.html

### Phase 5 : changement de couleur à partir d'une sélection.

### • Première méthode :

Activer la commande : *Filtre, Couleur, Filtre Coloré*, choisir une *Couleur,* modifier, si besoin, le taux *d'Opacité*. Faire des essais. OK.

• Deuxième méthode :

Activer la commande : *Réglage, Variation de teinte*, déplacer le curseur pourmodifier la teinte. Faire des essais.

Cliquer sur OK.

# Phase 6 : chargement d'une sélection (facultative).

Si pour une raison ou une autre vous avez perdu votre sélection, et si celleci a été enregistrée il est possible de la charger.

Pour charger une sélection, activer la commande : *Sélection, Charger une forme* ou clic sur l'icône des options de *l'Outil Sélection* de la Palette d'outils.

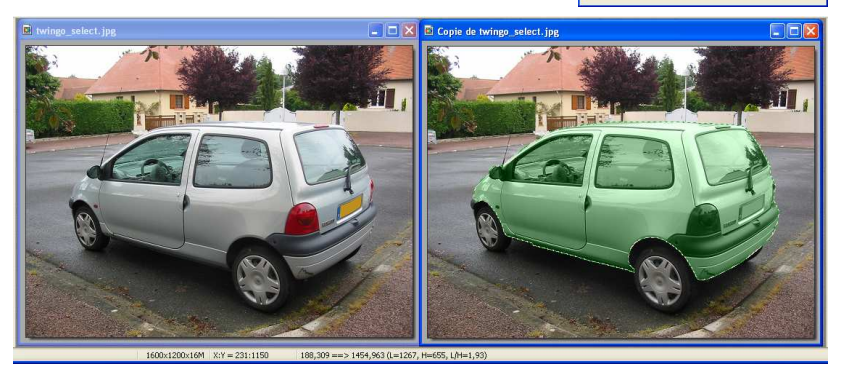

Sélectionner la sélection enregistrée au cours de l'exercice (dans notre exemple *selection\_twingo.pfs* ou une des sélections enregistrées) en **Phase 4**.

Repositionner exactement (voir en **Phase 4** les coordonnées relevées) la sélection chargée, qui par défaut, s'affiche au centre de l'image.

**Conseil** : Utiliser les touches du clavier **avant** ou/et **arrière** pour déplacer la sélection pixel par pixel.

### Phase 7 : parfaire le résultat.

Le but de l'exercice étant de modifier la couleur de la carrosserie, par la méthode de coloration utilisée en Phase 5, dans *PhotoFiltre*, un certain nombre d'éléments sont recolorés : feux arrières, plaques d'immatriculation, fenêtre, etc.. Avec *PhotoFiltre* il n'est pas possible de soustraire une partie de la sélection. Reste à ruser pour modifier cette situation

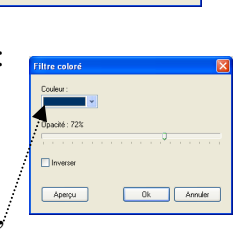

- 6. Par le menu *Fenêtre* activer l'image **twingo\_select.jpg** qui doit toujours est ouverte (sinon, l'ouvrir à nouveau).
- 7. Sur l'image **twingo\_select.jpg** effectuer une sélection des éléments de la voiture qui ne doivent pas changer de couleur soit avec l'outil *Baguette magique* (en cochant *Couleur*), soit avec l'outil *Lasso*, soit encore l'outil *Polygone*. L'outil *Polygone* semble-être le mieux adapté pour cet exercice.

ATTENTION, il ne sera pas possible de sélectionner tous les éléments en une seule fois, vous devrez procéder en plusieurs fois. Exemple :

- Sélectionner le bloc : feu arrière gauche, pare-choc arrière, bout du feu arrière droit, sur la première image
- Commande : *Edition, Copier*.
- Par le menu *Fenêtre* activer la copie de la **twingo** recolorée
- Commande : *Edition*, *Coller*
- Ajuster le collage pour qu'il corresponde exactement à l'image
- Appuyer sur la touche *Entrée* pour valider le premier collage
- Faire de même pour la plaque d'immatriculation, le rétroviseur, les vitres, le clignotant avant, etc...

### Phase 9 : enregistrer la nouvelle composition.

- 8. Commande : Fichier, Enregistrer sous,
- Sélectionner un format (.jpg de préférence), dans la liste déroulante : *Type*.

| Poste de travail                        | petit_g.jpg<br>page3_diapo_20 | 107.jpg Sans titre 2.jpg Etap2.jpg<br>107.jpg Sans titre 4.jpg Etap3.jpg |   |             |
|-----------------------------------------|-------------------------------|--------------------------------------------------------------------------|---|-------------|
| 100000000000000000000000000000000000000 | <                             |                                                                          |   | 8           |
|                                         | Nom du fichier :              | twingo_verte.jpg                                                         | ~ | Enregistrer |
| Favoris tëse                            | Type:                         | JPEG (*.ipg:*.ipeg:*.ipe;*.ifif)                                         | * | Annuler     |
|                                         |                               | BMP (".bmp)<br>GIF (".ort)                                               |   | _           |
|                                         |                               | JPEG ("ipg" ipeg" ipe" (iff)                                             |   |             |
|                                         |                               | Photo-litre (*.ph)<br>PNG (*.pho)                                        |   |             |
|                                         |                               | RLE (*.rle)                                                              |   |             |
|                                         |                               | Targa (* tga)<br>TIFF (* tif * tiff)                                     |   |             |

- Cliquer sur *Enregistrer*.
- Choisir le taux de compression (entre 10 et 100)
- Cliquer sur OK

Voici le résultat attendu :

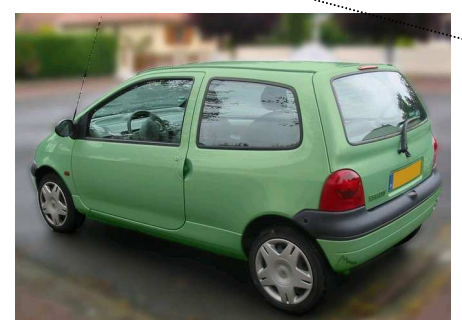

| Compression : 90                      |                   |
|---------------------------------------|-------------------|
| 1                                     |                   |
| Qualité inférieure                    | Qualité supérieur |
| Format standard                       |                   |
| <ul> <li>Format progressif</li> </ul> |                   |
| 🔲 Niveau de gris                      |                   |
|                                       |                   |
| ·····                                 |                   |

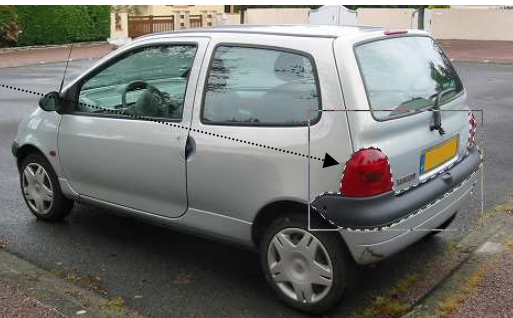